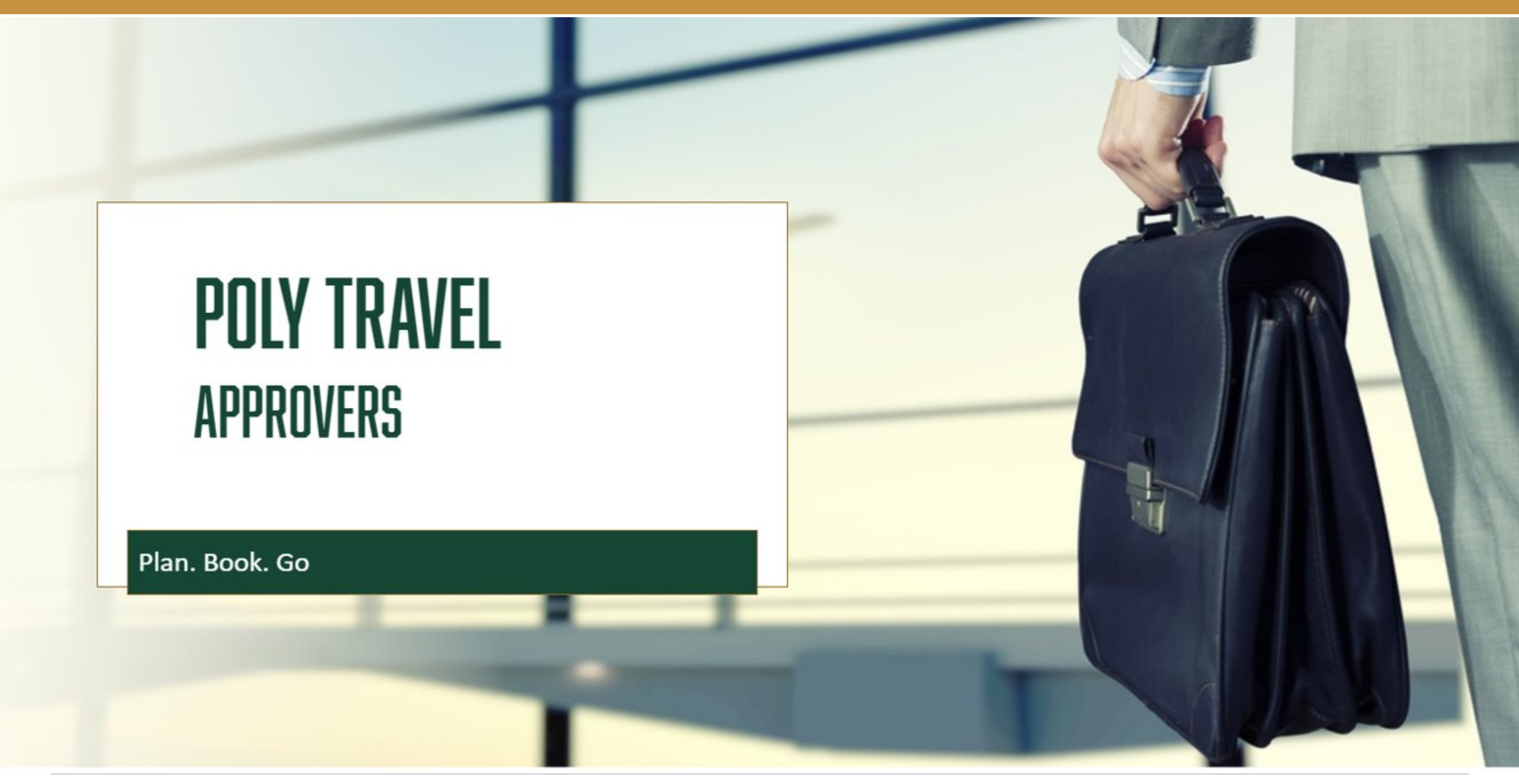

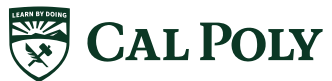

afd.calpoly.edu/travel/concur/

## CONCUR APPROVALS

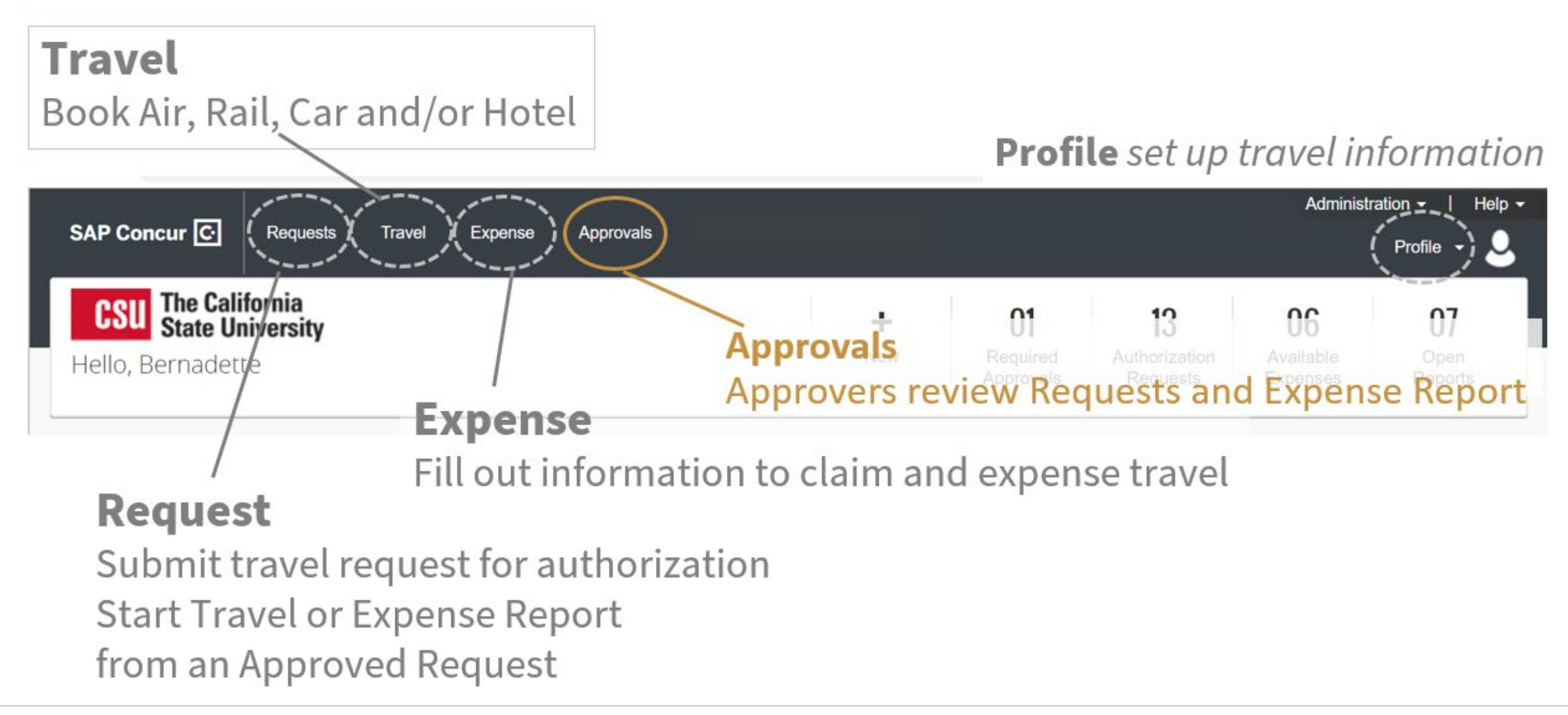

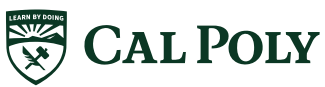

## POLY TRAVEL APPROVAL FLOW - CONCUR

| 1.                                          |  |
|---------------------------------------------|--|
| Cost Object Approver<br>Budget & chartfield |  |
| string review                               |  |

2. Manager/Supervisor Business need & policy review **Banned state and/or** International travel only

|                   | Cost Object Approver<br>Chartfield String |                                                        |  |  |  |  |
|-------------------|-------------------------------------------|--------------------------------------------------------|--|--|--|--|
|                   | Time in Queue                             | If no action from<br>approver, the<br>system will      |  |  |  |  |
| Request           | 6 days                                    | Automatically<br>approve and it moves<br>to HR manager |  |  |  |  |
| Expense<br>Report | 10 days                                   | Automatically<br>approve and it moves<br>to HR manager |  |  |  |  |

| Manager/ Supervisor<br>Traveler |                                                      |  |  |  |
|---------------------------------|------------------------------------------------------|--|--|--|
| Time in Queue                   | If no action from<br>approver, the<br>system will    |  |  |  |
| 6 days                          | Automatically move<br>to the next in-line<br>manager |  |  |  |
| 10 days                         | Automatically move<br>to the next in-line<br>manager |  |  |  |

| Exception Approver<br>Banned State or International |                                                      |  |  |  |  |
|-----------------------------------------------------|------------------------------------------------------|--|--|--|--|
| Time in Queue                                       | If no action from<br>approver, the<br>system will    |  |  |  |  |
| 6 days                                              | Automatically move to<br>the next in-line<br>manager |  |  |  |  |
|                                                     |                                                      |  |  |  |  |

-¦-

## ACCESSING APPROVALS

### **Email notification** – click on Approvals **Mobile App** –

Login to Concur – click on Approvals

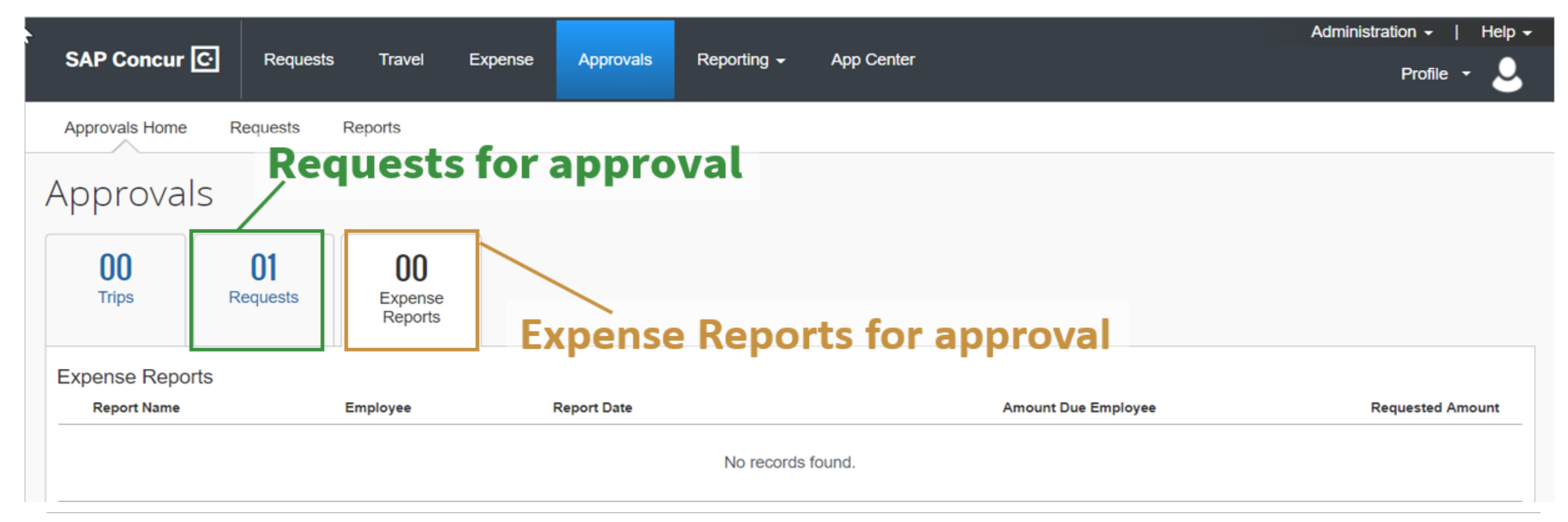

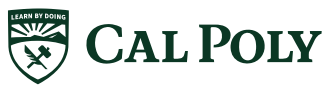

# **APPROVER | AFTER PREVIEWER HAS REVIEWED**

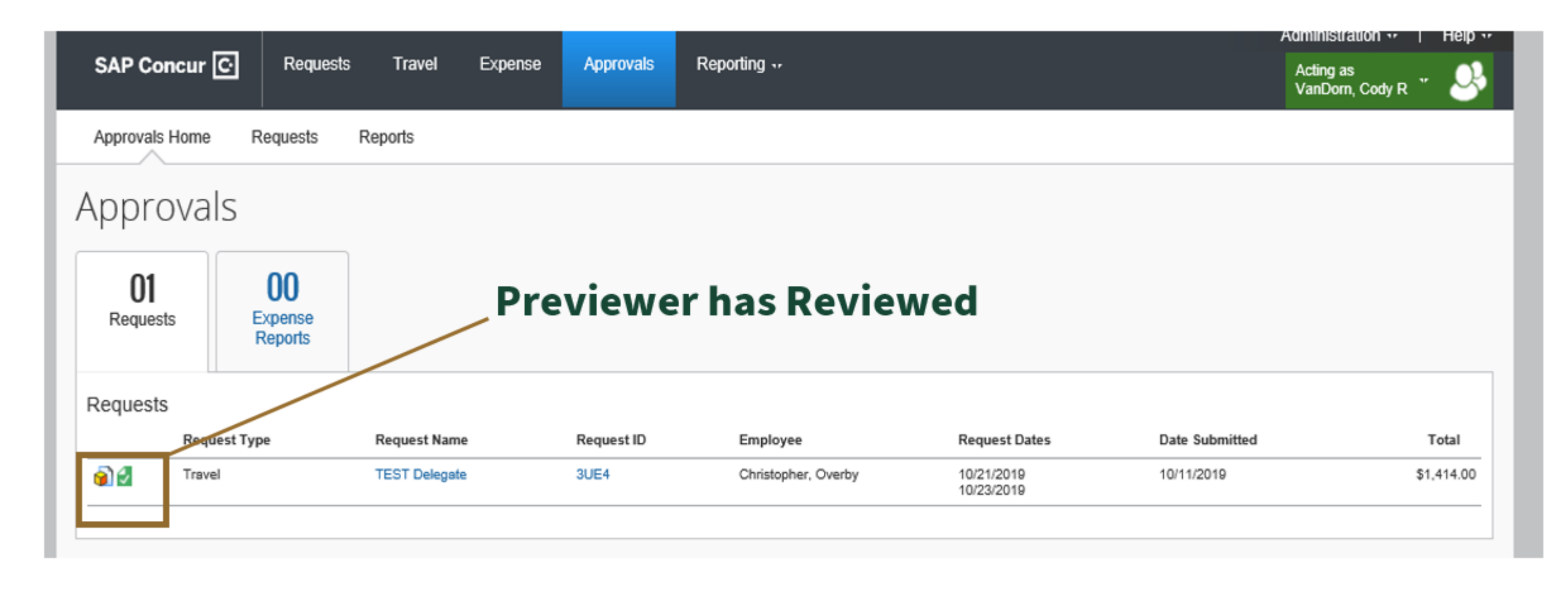

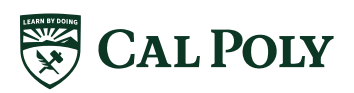

- Send requests back to traveler for questions
- Change chartfield string(s)
- Add / allocate chartfield strings
- Attach documents
- Review attached documents
- Add and review comments
- Add approvers

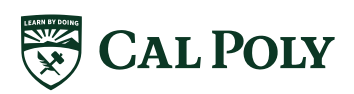

|                                      | Approvals Home Requests                                                                           | Reports                                                         |                                                                                              | Haas, Christine E                                                                                        | Attachments: Attach & View          |
|--------------------------------------|---------------------------------------------------------------------------------------------------|-----------------------------------------------------------------|----------------------------------------------------------------------------------------------|----------------------------------------------------------------------------------------------------|-------------------------------------|
| Review General Trip Info<br>- Header | Request 3LJ6 (Birdsong<br>Request/Trip Name: TEST - Approver<br>Request Header Segments A Expense | , Charles]<br>Summary Approval Flow Audit Trail                 | Cancel Save Attachments •                                                                    | Print / Email • Send Back Reg. est Approve<br>Status: Pending Cost Object Approval<br>Amount: \$2,280.00 | Send Back (add comments)<br>Approve |
|                                      | Request/Trip Name TEST - Approver Travel End Date 09/06/2019                                      | Trip Type<br>1-In-State                                         | How will you book your trip?<br>2 - Book Outside of Concur Travel                            | See Status Travel Start Date O9/03/2019                                                                  | Approve and Forward                 |
|                                      | Traveler Type       1-Faculty       Destination City/State       San Francisco, California        | Trip Purpose Conference Final Destination Country UNITED STATES | If Faculty, is class covered?       Yes       Are you travelling to a banned state?       No | Personal Dates of Travel-If none enter NAQ?<br>NA<br>Comments To/From Approvers/ProcessorsQ?             |                                     |
|                                      | Business Unit<br>(SLCMP) SLCMP - Cal Poly San Luis Ot<br>Class                                    | Fund<br>(SL001) SL001 - 948-485 CSU Operating                   | Department<br>(110100) 110100 - CENG-Mechanical Er                                           | Program                                                                                                  |                                     |
| Re                                   | Class                                                                                             | roinu<br>(SL001) SL001 - 948-485 CSU Operating<br>Project       | rough entir                                                                                  | re approval flo                                                                                          | ow                                  |

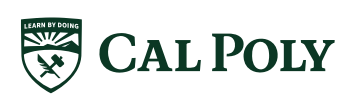

|                                                 |                      |             | Help 🗸                              |
|-------------------------------------------------|----------------------|-------------|-------------------------------------|
| SAP Concur C Approvals Admi                     | nistration 🗕         |             | Acting as<br>Haas, Christine E 👻 🍣  |
| Approvals Home Requests Reports                 |                      |             |                                     |
| De autoret 21.10                                |                      |             |                                     |
| (equest 3LJO [Birdsong, Charles]                |                      | Attachments | Stature Dending Cost Object Approve |
| Click on Bar for Details                        |                      |             | Amount: \$2,280,00                  |
| Request Header Fegments 🛕 Expense Summary Appro | wal Flow Actit Trail |             |                                     |
|                                                 |                      | <b>«</b>    | Expense Type                        |
| ate Expense Type                                | Amount               | Requested   | Car Rental                          |
| 9/03/2019 Car Rental                            | \$165.00             | \$165.00    | Transaction Amount<br>165.00 USD V  |
| 9/99/2013 Other Accommodation                   | \$1,000.00           | \$1,000.00  |                                     |
| Pending Cost Object Approval                    | \$40.00              | \$40.00     |                                     |
| 9/03/2019 Registration/Fees                     | \$755.00             | \$755.00    |                                     |
| 9/03/2019 04b. Meals - Domestic                 | \$220.00             | \$220.00    |                                     |
| Line Item Comments                              | \$100.00             | \$100.00    |                                     |
| quest/Evnense Reno                              | rt will route to *   |             |                                     |
| duesd Expense Kepe                              |                      | CI LAU      | - et                                |
| A for (now? chartfield                          | d string if          | Check Allo  | cations:                            |
| nior new chartner                               | u su ng n            | Change or   | Add Allocations View Segment Det    |
| ff a warmt                                      |                      |             |                                     |
| rierent                                         |                      | \$2 280 00  | Allocate View segment detail        |
|                                                 |                      | 42,200,00   |                                     |

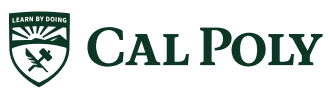

| equest 3LJ6 [Birdsc: Check Approval Flow                                                                      | Save Workflow Attachments   Print / Email  Send Back Request Approve |
|----------------------------------------------------------------------------------------------------|----------------------------------------------------------------------|
| quest/Trip Name:     TEST - Approver       uest Header     Segments A       Expense Summary     Approval Flow | Status: Pending Cost Object Approval<br>Amount: \$2,280.00           |
| Budget Approval:<br>— <b>v</b> 110100 - CENG-Mechanical Engineering (SL-SLCM                                  | IP-SL001-110100): Haas, Christine E.                                 |
| "Reports To" Approval2:<br>Monterrosa-Birdsong, Bernadette M.<br>(this step may be skipped)                   | Add a step after this step                                           |
|                                                                                                    | Add other MPP, Confidential, or COA to                               |

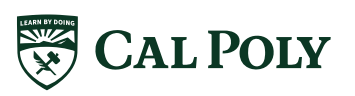

| Request -           | 3 6 (Birdsong Charles)          |                                   | Attachments • Print / I                                                                                | Email • Ser                             | nd Back Request                           | Approve    |
|---------------------|---------------------------------|-----------------------------------|----------------------------------------------------------------------------------------------------|-----------------------------------------|-------------------------------------------|------------|
|                     |                                 | Check Audit Trail                 |                                                                                                    | Status: Pen                             | ding Cost Object                          | t Approval |
| Request/Trip Name:  | TEST - Approver                 |                                   |                                                                                                    |                                         | Amount:                                   | \$2,280.00 |
| Request Header Segn | nents 🛕 Expense Summary Appro   | oval Fow Audit Trail              |                                                                                                    |                                         |                                           |            |
| Request Level       |                                 |                                   |                                                                                                    |                                         |                                           | ~          |
| Date/Time           | Updated By                      | Action                            | Description                                                                                            |                                         |                                           |            |
| 08/27/2019 04:26 AM | Monterrosa-Birdsong, Bernadette | Delegate/Proxy Request Creation   | This request was created by a delegate or proxy                                                        | ty user.                                |                                           |            |
| 08/27/2019 04:37 AM | Monterrosa-Birdsong, Bernadette | Delegate/Proxy uploaded an attach | An attachment was added by a delegate or prox                                                          | xy user.                                |                                           |            |
| 08/27/2019 05:55 AM | Birdso q, Charles               | Field Edit                        | The field "ReceiptImageAvail" was changed from                                                         | om "N" to "Y"                           |                                           |            |
| 08/27/2019 05:55 AM | Birdsong, Charles               | Field Edit                        | The field "ReceiptImageAvail" was changed from                                                         | m "N" to "Y"                            |                                           |            |
| 08/27/2019 05:55 AM | Birdsong, Charles               | Confirmation Agreement Acceptance | *CSU-Request User Agreement                                                                            |                                         |                                           |            |
| 08/27/2019 05:55 AM | Birdsong, Charles               | Approval Status Change            | Status changed from Not Submitted to Submittee<br>Comment:                                             | ed                                      |                                           |            |
| 08/27/2019 05:55 AM | Birdsong, Charles               | Approval Status Change            | Status changed from Submitted to Submitted &<br>Comment:                                               | Pending "Reports                        | s To" Approval1                           |            |
| 08/27/2019 05:55 AM | System, Concur                  | Approval Status Change            | Status changed from Submitted & Pending "Rep<br>Comment: This step was skipped as it does not          | ports To" Approva<br>t require "Reports | al1 to Auto Approved<br>To" Approval1.    | ł          |
| Entry Level         |                                 |                                   |                                                                                                    |                                         |                                           |            |
| Date/Time           | Updated By                      | Action                            | Description                                                                                            |                                         |                                           |            |
|                     |                                 |                                   |                                                                                                    |                                         |                                           |            |
| Segment Level       |                                 |                                   |                                                                                                    |                                         |                                           |            |
| Date/Time           | Updated By                      | Action                            | Description                                                                                            |                                         |                                           |            |
| 08/27/2019 05:55 AM | Birdsong, Charles               | Exception                         | Informational: In order to be eligible for car renta<br>CSU contracted vendors (Enterprise or National | al reimbursement<br>al) only when rese  | , you must book with<br>rving car rental. | 1          |
|                     |                                 |                                   |                                                                                                    |                                         |                                           |            |

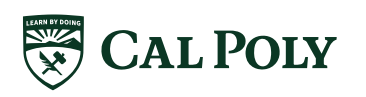

## APPROVER CAPABILITIES IN CONCUR <u>Expense report</u>

| SAP Concur C Approvals                                                                                                    | Administration 👻                                                                                                    |                                                                                                    | Help -<br>Acting as<br>Haas, Christine E -                                                                                                    |
|----------------------------------------------------------------------------------------------------|----------------------------------------------------------------------------------------------------|----------------------------------------------------------------------------------------------------|----------------------------------------------------------------------------------------------------|
| Approvals Home Requests Re                                                                                                    | ports                                                                                                    |                                                                                                    |                                                                                                    |
| Approvals Home       Requests       Reduests       Reduests | charles]         mail *         In         NING: An Approved Request was not linked or completed for the d, please delete this Report and initiate a new Request. Upon a report contains expense(s) outside of the trip dates, please revious deletes and the difference of the trip dates, please revious deletes and the trip dates, please revious deletes and the trip dates, please deletes and the trip dates, please deletes and the trip dates, please deletes and the trip dates, please deletes and the trip dates, please deletes and the trip dates, please deletes and trip dates, please deletes and trip dates, please deletes and trip dates, please deletes and trip dates, please deletes and trip dates, please deletes, please deletes and trip dates, please deletes, please deletes, please deletes, please deletes, please deletes, please deletes, please deletes, please deletes, please deletes, please deletes, please deletes, please deletes, please deletes, please deletes, please deletes, please deletes, please deletes, please, please, please, please, please, please, please, pl | his Expense Report. Please link corresponding R<br>approval, an Expense Report can then be create<br>iew for accuracy.<br>View • 《<br>Payment Type Amou<br>Out of Pocket \$338<br>Out of Pocket \$158<br>Out of Pocket \$45<br>Out of Pocket \$155<br>Out of Pocket \$155<br>Out of Pocket \$155<br>Out of Pocket \$155<br>Out of Pocket \$155<br>Out of Pocket \$155<br>Out of Pocket \$155<br>Out of Pocket \$155<br>Out of Pocket \$155<br>Out of Pocket \$155<br>Out of Pocket \$155<br>Out of Pocket \$155<br>Out of Pocket \$155 | Image: Send Back to User       Approve         Details       Fide Exceptions         Report Header: General Trip Information         Totals: Money owed to University, employee, (paid) to Concur Travel Card         Image: Comments Flow         Intel Sum         Approval Flow         Comments: General Comments to Report & Comments from Approvers |
| <                                                                                                    | COST                                                                                                    | OBJECT APPROVED AMOUNT                                                                                                    |                                                                                                    |

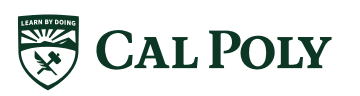

## APPROVER CAPABILITIES IN CONCUR <u>Expense report</u>

Help -SAP Concur C Approvals Administration -Acting as Haas, Christine E See Attachments to Report start Reports with Receipts - ADDLOVEL [Birdsong, Charles] L Send Back to User Approve View Receipts: See and Print All Click to view report name and other details Attachments to Report Receipts \* PRRT/Email • Hide Exceptions Summary Details Receipts Required Exceptions × View Receipts in new window Expense Type Date View Receipts in current window N/A equest was not linked or completed for this Expense Report. Please link corresponding Request. If a Request was never ~ Attach Receipt Images eport and initiate a new Request. Upon approval, an Expense Report can then be created ~ 06/16/2015 Car Rental Fuel Just a line report contains expense(s) outside of the trip dates, please review for accuracy Expenses View • 《 Summary Additional Info... Transaction D... Expense Type Enter Vendor... City of Purchase Payment Type Αποι Report Summary Δ 🎝 06/16/2019 Car Rental Fuel Joe's Gas San Luis Obisp. Out of Pocket \$38 Report Totals Amount Due Com... Amount Due Emp... A05 06/16/2019 Car Rental Enterprise Car.. San Luis Obisp. Out of Pocket \$158 \$0.00 \$1.647.81 05 06/13/2019 Car Rental Fuel Ted's Gas Anaheim, Califo... Out of Pocket \$45 5 06/13/2019 Dinner - Domestic Anaheim, Califo... Out of Pocket \$36 05 06/13/2019 Lunch - Domestic Anaheim, Califo... Out of Pocket \$15 > 00 XYZ Hotel \$570 06/13/2019 Hotel Anaheim, Califo... Out of Pocket > Ø 06/10/2019 Dinner - Domestic Anaheim, Califo... Out of Pocket \$53 05 04/02/2019 Registration/Fees NEC Anaheim, Califo... Out of Pocket \$755 < > COST OBJECT APPROVED AMOUNT \$1.647.81

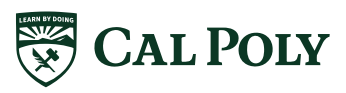

## COST OBJECT APPROVER (COA) RESPONSIBILITIES

### COA's primary focus is related to funding

- Ensures correct allocation to Chartfield string(s) including it's appropriate for travel
  - If incorrect, adds or updates chartfield string(s)
- Request: budget/ estimate only
- Expense Report: funds encumbered
  - Itemized receipts attached
  - Approved Request is Linked to Expense Report (in-state)
- Ensure appropriate Approvers are included in flow
- If no action taken, request will move forward to next approver
- Pay attention to timing (Approve Request in 6 days and Expense Report in 10 days)

### **Recommendation:**

Have travelers use default chartfield string and COA update

and allocate appropriately

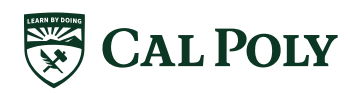

## MANAGER/SUPERVISOR APPROVER Responsibilities

- Supervisor's primary focus is related to business need
- Reviews business need for travel
- Ensures travel is compliant to policy
  - Itemized receipts attached
- Ensure approved Request is linked (in-state)
- If no action, moves up to next line manager...keeps going until President
- Pay attention to timing (Approve Request in 6 days and Expense Report in 10 days)

### **Recommendation:**

2<sup>nd</sup> or 3<sup>rd</sup> line manager send back to traveler

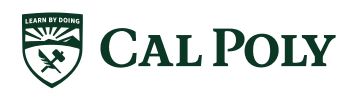

# MOBILE APP

## CONCUR MOBILE APP

Google play

- Download from Google Play or App Store: SAP Concur
- Single sign on using Cal Poly login
- Primarily used for Expenses and Approvals, cannot book travel

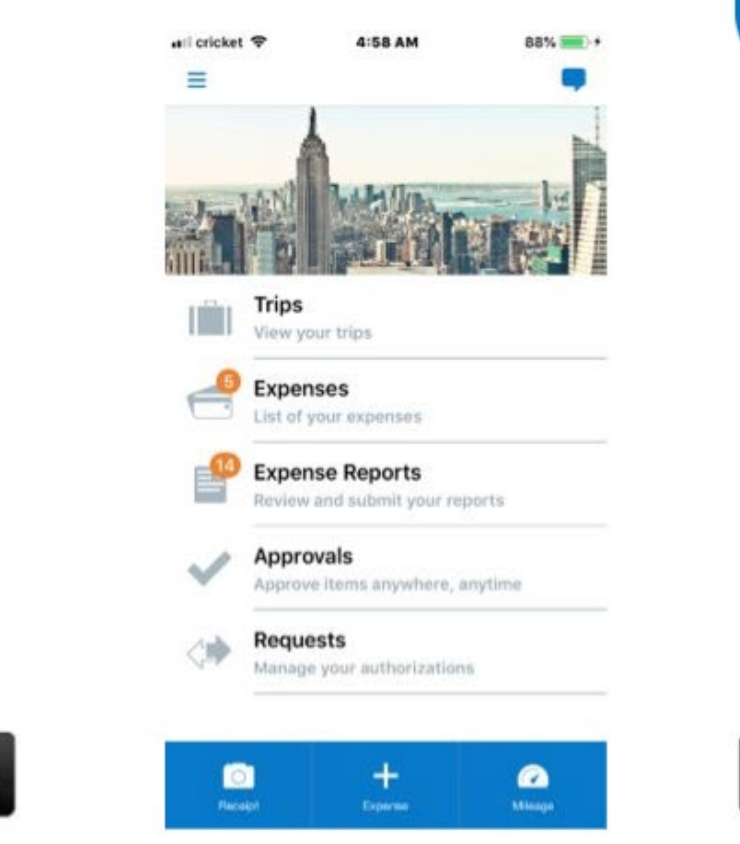

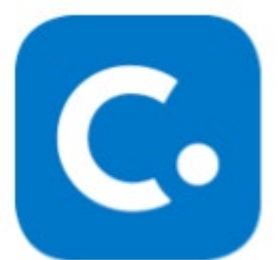

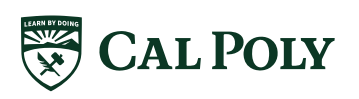

Available on the

## **CONCUR MOBILE APP EXPENSES**

#### View Expense Reports & Status

| ••Il cri | icket 🗢                                                        | 4:59 AM    | 88% 💷 +    |
|----------|----------------------------------------------------------------|------------|------------|
| <        |                                                                | Reports    | +          |
|          | Active                                                         | н          | istory     |
|          | <b>TEST - 1/2/19</b><br>Mar 7, 2019<br><b>Sent Back to Use</b> | 3          | \$500.00   |
| UNS      | SUBMITTED                                                      |            |            |
| -        | SFSU Concur t<br>Aug 6, 2019<br>Not Submitted                  | raining    | \$13.41    |
|          | TEST EXPENSE<br>May 21, 2019<br>Not Submitted                  | New Mexico | \$500.00   |
|          | New Mexico<br>Apr 24, 2019<br>Not Submitted                    |            | \$1,187.01 |
|          | New Mexico<br>Mar 27, 2019                                     |            | \$504.00   |

Capture Receipts View Transactions

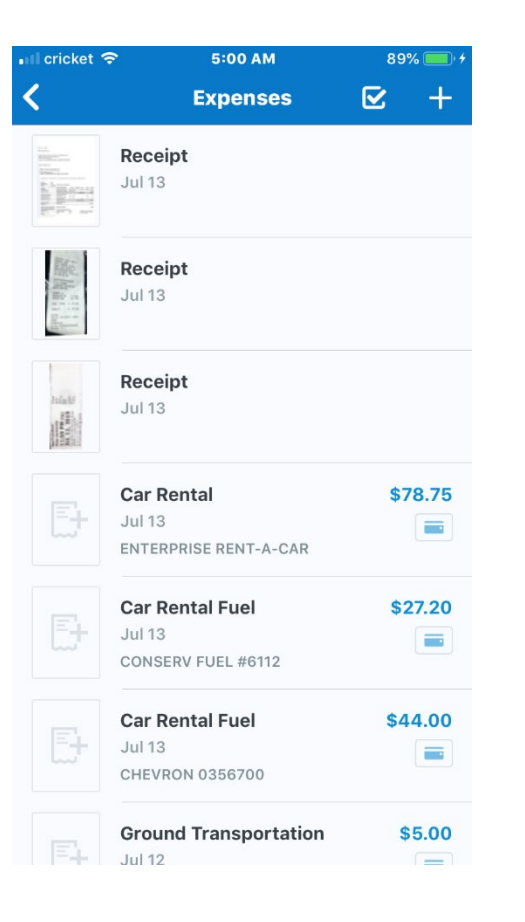

Add Expenses to Expense Report

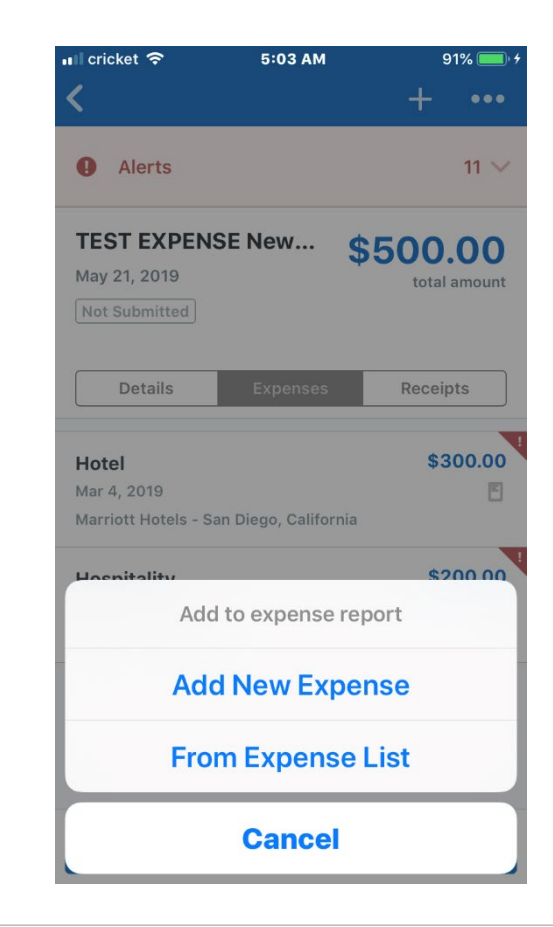

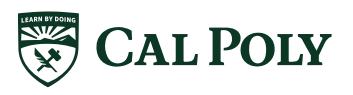

## CONCUR MOBILE APP | APPROVALS

### • Approve both Request & Expense Reports

- Separated like web tool
- Pay attention to icon alerts
- Can review:
  - Receipts
  - Attachments
  - Warnings/ Alerts
  - Allocations
- Approve or Send Back only

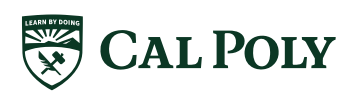

## CONCUR MOBILE APP | APPROVALS

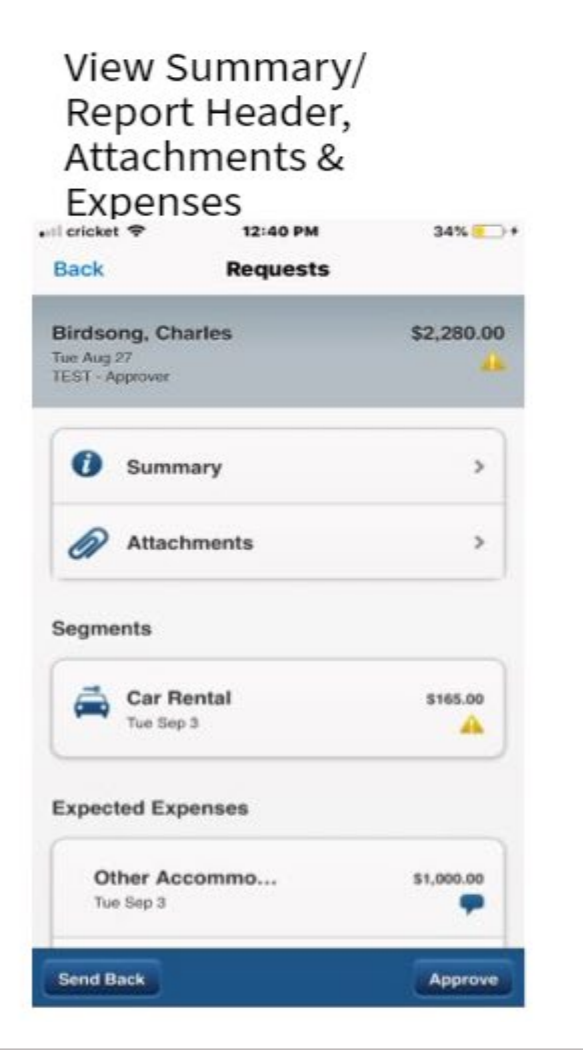

#### View Alerts/ Warnings

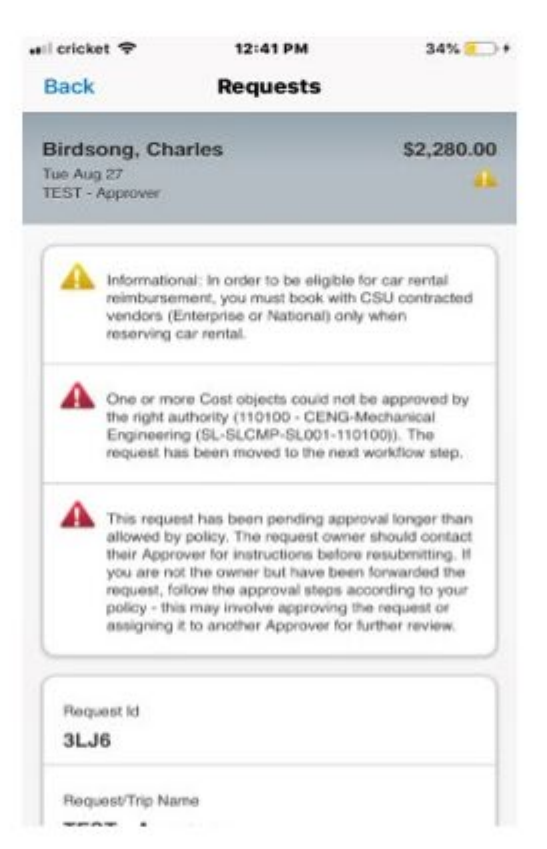

#### **View Allocations**

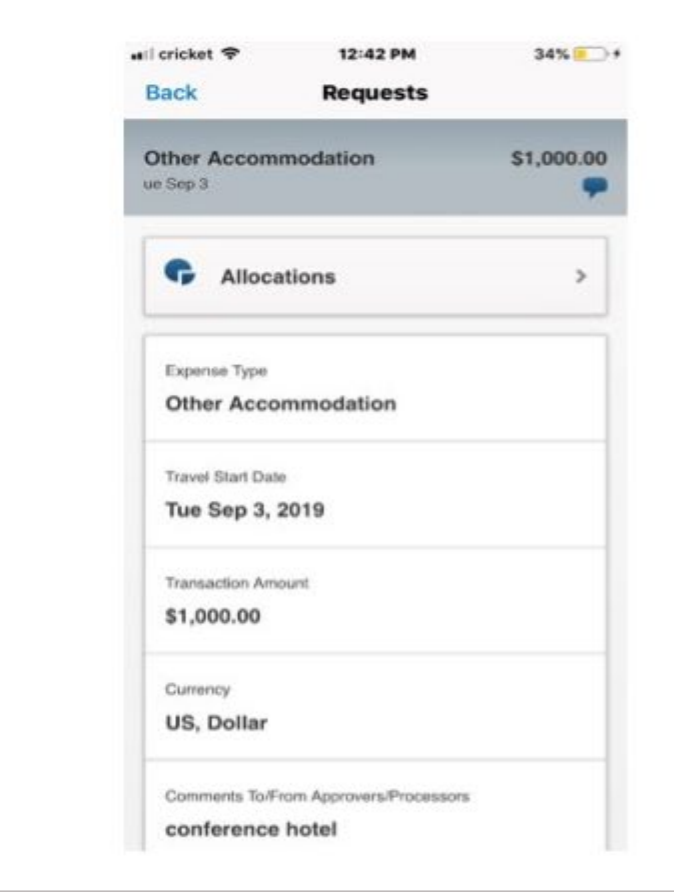

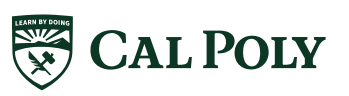

# DELEGATES

## DELEGATE | SET UP IN PROFILE

### **Request or Expense Delegate**

### Request Delegates

| C  | Delegates Delegate For                                                                |                      |                    |                 |                          |                 |                   |  |  |
|----|---------------------------------------------------------------------------------------|----------------------|--------------------|-----------------|--------------------------|-----------------|-------------------|--|--|
| De | Delegates are employees who are allowed to perform work on behalf of other employees. |                      |                    |                 |                          |                 |                   |  |  |
|    | Search by employee name, email address, employee id or lo                             | jin id               |                    |                 |                          |                 |                   |  |  |
|    | Haas, Christine                                                                       | Add                  | Cancel             | ing permissions | for Expense and Request. |                 |                   |  |  |
| E  | Haas, Christine                                                                       | ns to a delegat      | te, you are assigr | Can             |                          | Can Preview For | Receives Approval |  |  |
| ſ  | cehaas@calpoly.edu<br>*Campus : San Luis Obispo                                       | Can Use<br>Reporting | Receives<br>Emails | Approve         | Can Approve Temporary    | Approver        | Emails            |  |  |
| -  |                                                                                       |                      |                    |                 |                          |                 |                   |  |  |
| Ч  | Haas, Whitney                                                                         |                      |                    |                 |                          |                 |                   |  |  |
|    |                                                                                       |                      |                    |                 | 10000                    |                 |                   |  |  |
|    | whaas@calpoly.edu                                                                     |                      | _                  |                 |                          |                 |                   |  |  |
| _  | whaas@calpoly.edu<br>*Campus : San Luis Obispo                                        | _                    |                    |                 |                          |                 |                   |  |  |

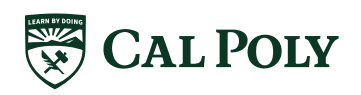

## DELEGATE | SET UP IN PROFILE

### **Request or Expense Delegate**

#### Previewer has same rights as Approver, <u>except</u> final approval

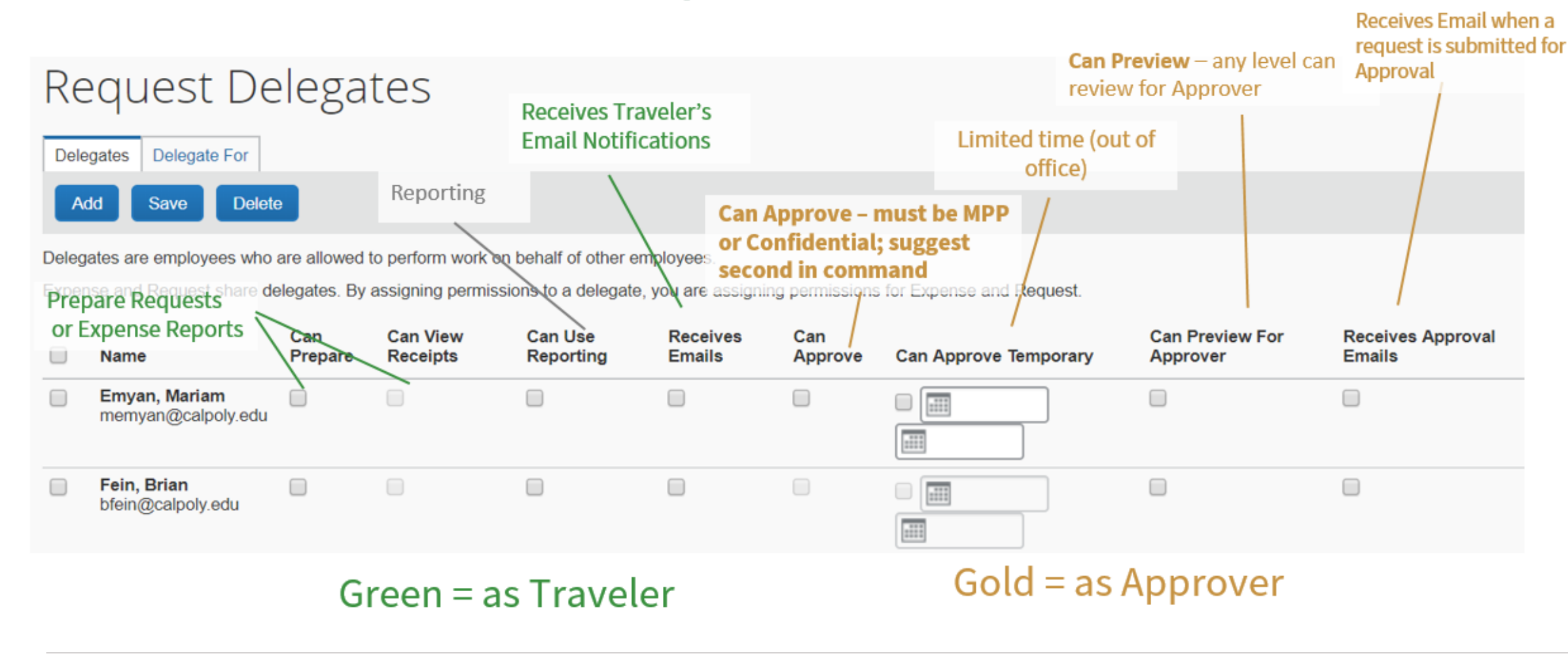

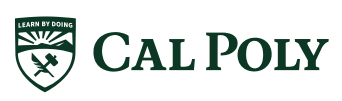

## DELEGATE | ACT ON BEHALF OF OTHERS

### Name of User you are acting

### on behalf of appears

-

| SAP Concur C Requests                                                                     | Travel Expense Approvals                                                          | Reporting - App Center             |                |                                                                          | Help -<br>Acting as<br>Brancart, Victor N - |
|-------------------------------------------------------------------------------------------|-----------------------------------------------------------------------------------|------------------------------------|----------------|--------------------------------------------------------------------------|---------------------------------------------|
| <b>CSU</b> The California<br>State University<br>Brancart, Victor N                       | Hel                                                                               | +<br>New                           | Required       | Bernadette M.<br>Profile S                                               | Monterrosa-Birdsong                         |
| TRIP SEARCH                                                                               | Select Act on b<br>COMPANY NO                                                     | ehalf of another                   | ruser >        | Acting as other user     Act on behalf of anot     Sook travel for any u | ther user (Self-assign)                     |
| Booking for myse Type nar<br>Booking for myse Type nar<br>able to a<br>Mixed Flight/Train | ne of <b>user</b> and list<br>ct on beh <mark>alf of wil</mark><br>e one you want | of all users you a                 | ROM AN AF      | vi<br>Brancart, Victor N<br>vbrancar@calpoly.edu                         | Q<br>I<br>I (Email)                         |
| Round Trip One Way                                                                        | Multi City                                                                        | lease take a moment to review your | profile and en | *Campus : San Luis (                                                     | Dbispo                                      |

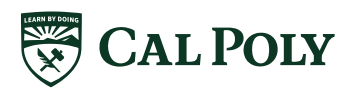

## DELEGATE | ACT ON BEHALF OF OTHERS

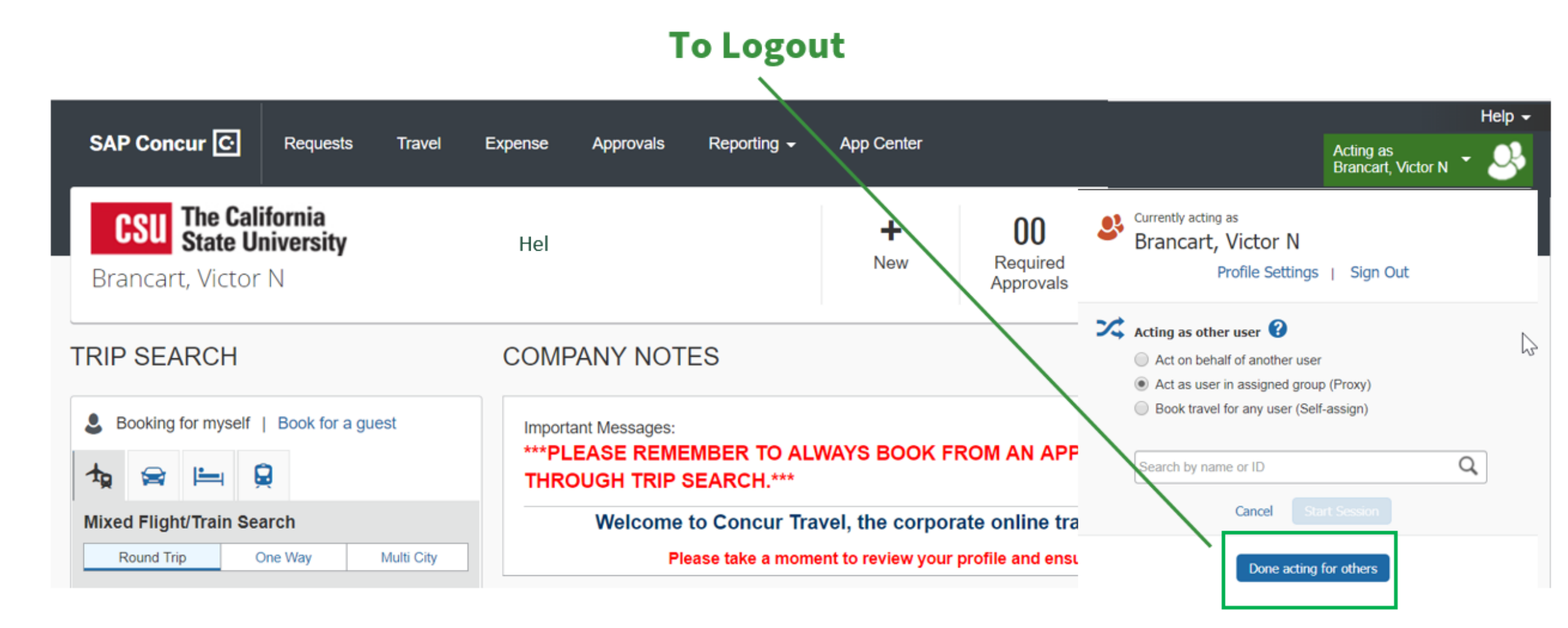

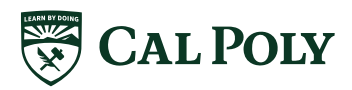

# THANK YOU

# APPENDIX

# TRAVEL GUIDELINES

## **NEW GUIDELINES**

#### All state employee travel to go through Poly Travel

- Includes Sponsored Programs or grant travel (Corporation funded)
- After roll out, clear cut-off date, Concur will be the only method to request and expense/claim travel for faculty and staff travel

### Concur Travel Card is the required method of payment for travel expenses

- For all faculty and staff, regardless of frequency of travel
- Claim actuals; per diems are allowance or do not exceed amounts
- Only Concur Travel Card allowed in Concur profile
- Travel expenses for individual card holder only

### No cash advances, except rare instances

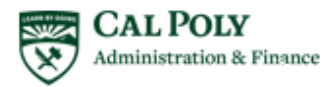

## NEW GUIDELINES CONTINUED

### Christopherson's Business Travel is Cal Poly's preferred travel agency

- Online (Concur Travel) or Phone
- · 24 hours / 7 day support
- · International or Domestic
- · Direct bill to Cal Poly
- CSU wide: manage and leverage spend
- No "Group 9" airfare, unless requested

### When traveling to a banned state on state funds approval must be obtained by each traveler's VP

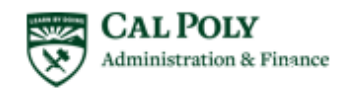

## NEW GUIDELINES CONTINUED

### All individual-hosted hospitality shall be paid via the Concur Travel Card

- Regardless of location (25 miles within campus or during travel)
- · Expense non-travel hospitality monthly (one hospitality Expense Report per month)
- Department events may still use department P-Cards
- Hospitality policy applies and enforced

### Domestic daily meal allowance is \$55/ day<sup>1</sup>, including...

- Days of travel (outbound and return)
- Conferences
- EXCEPT, same day travel (24 hour travel), lunch expense is not permitted, therefore maximum daily allowance is \$36.33. Amount claimed is taxable

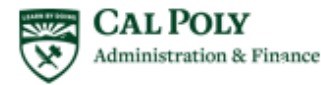

## NEW GUIDELINES CONTINUED

#### Car rental for individual travel is required to be paid via Concur Travel Card

- Direct bill is only available for non-employee travel (student or guest)
- Only admins will receive PIN to book Enterprise cars via state portal

### Mileage only requires a monthly approved Request

• Submit a monthly Expense Report (only allowed to expense mileage 1X per month)

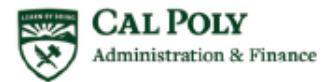

## NEW GUIDELINES PERSONAL AND International travel

#### Personal Travel and International Travel requires itineraries

- Itineraries clearly indicate days of personal travel v.s. university business travel (from outbound/ start date to return/ end date of travel), and locations when required
- Itineraries required with Request <u>and</u> Expense Reports

#### International Travel is a two step process

 Request begins with International Center and will include Concur – more to come with International travel roll out in January 2020

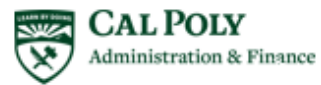

# PROFILE: SET UP

## **CONCUR: LOGIN**

|                                                                                                    | ers Personal Info Library Staff and Faculty Training ASI Institutional Research My Tab                                                                                                    | Add T                                                                                                    |
|----------------------------------------------------------------------------------------------------|----------------------------------------------------------------------------------------------------|----------------------------------------------------------------------------------------------------|
| ly Apps<br>PASS (Plan A Student<br>Schedule)                                                                        | Telephone Requests                                                                                                    | Campus Announcements Or A X                                                                                                    |
| Email & Calendar<br>Cal Poly OneDrive<br>HR Administration<br>Student Administration<br>CSU Portal- Financial       | Update Billing or Directory Information Desk Phone Services Cellular Services Additional Services Form Information To assist you in determining which form to use, please review the information under the links below. Once you know which form to use, please click on the form link under the Request Forms.                                                               | PeopleSoft Finance Outage 8/21 6:00PM - 10:00PM<br>PeopleSoft Finance Production Maintenance Outage: Wednesday 6:00PM -<br>10:00PM<br>PolyPlanner and PeopleSoft Outage 8/21 8pm - midnight<br>PolyPlanner and PeopleSoft Student & HR Administration Production<br>Maintenance Outage: Wednesday 8 pm - midnight |
| Administration<br>PolyData Dashboards<br>Campus Wiki                                                                | Update Billing or Directory Information<br>Desk Phone Services<br>Cellular Services                                                                                                    | Previous Announcements                                                                                                    |
| Student Assistant<br>Management<br>Electronic Workflow<br>Technical Service<br>Request                              | Additional Services Telephone Requests                                                                                                    |                                                                                                    |
|                                                                                                    |                                                                                                    |                                                                                                    |
| Facilities Requests<br>Telephone<br>Administration<br>PolyCard Services                                             | Request Forms<br>Update Billing or Directory Information<br>Desk Phone Services<br>Cellular Services<br>Additional Services                                                                                                    |                                                                                                    |
| Facilities Requests<br>Telephone<br>Administration<br>PolyCard Services<br>Email Distribution Lists<br>CSYou Portal | Request Forms         Update Billing or Directory Information         Desk Phone Services         Cellular Services         Additional Services         Form Information         To assist you in determining which form to use, please review the information under the links below. Once you know which form to use, please click on the form link under the Request Forms. |                                                                                                    |

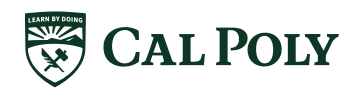

### **CONCUR: LOGIN** Login Warning: Name & Airport Security

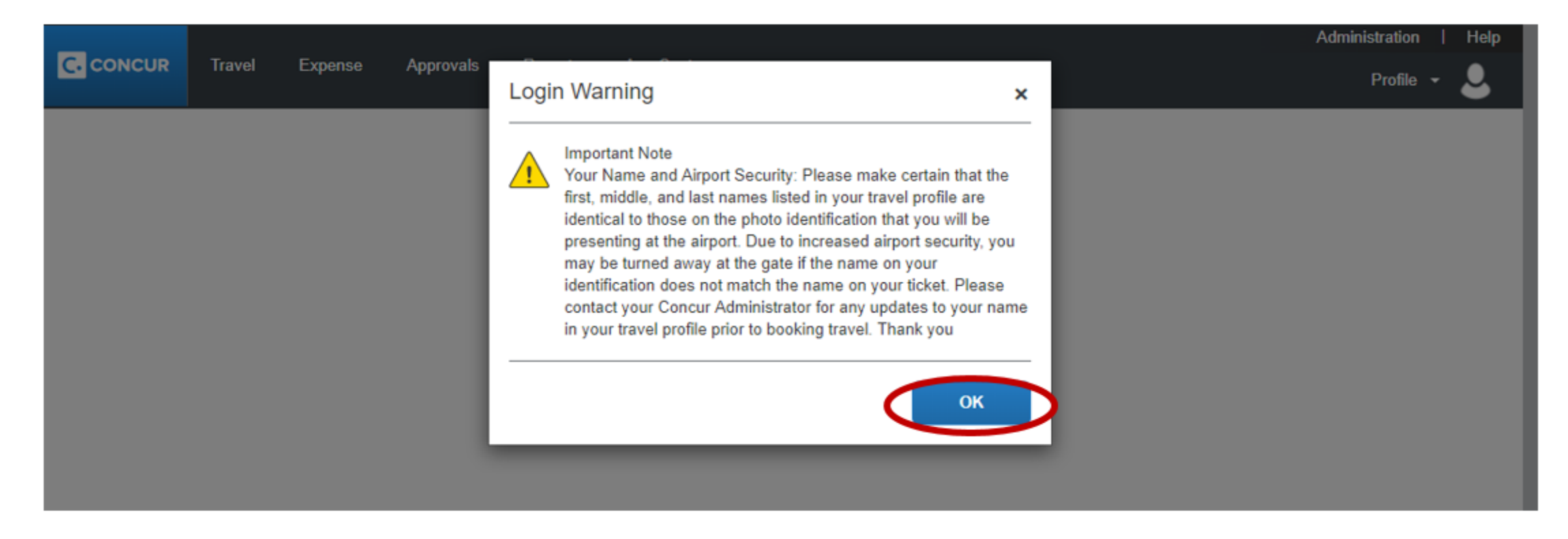

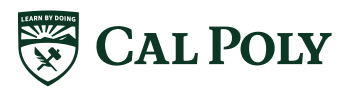

## **CONCUR: HOMEPAGE**

| _                                                                                                    |                                                                              |                             | Administration -   Help -                                                                                                    |  |  |
|----------------------------------------------------------------------------------------------------|------------------------------------------------------------------------------|-----------------------------|----------------------------------------------------------------------------------------------------|--|--|
| SAP Concur C. Requests Travel                                                                               | Expense Approvals Reporting -                                                | App Center                  | Profile - 🔍                                                                                                    |  |  |
| CSU The California<br>State University<br>Hello, Bernadette                                                 |                                                                              | + 0<br>New Requ             | Bernadette M. Monterrosa-Birdsong                                                                                              |  |  |
| TRIP SEARCH                                                                                                 | COMPANY NOTES                                                                |                             | <ul> <li>Acting as other user</li> <li>Act on behalf of another user</li> <li>Act as user in assigned group (Proxy)</li> </ul> |  |  |
| <ul> <li>Booking for myself   Book for a guest</li> <li></li></ul>                                          | Important Messages:<br>***PLEASE REMEMBER TO ALWA<br>THROUGH TRIP SEARCH.*** | YS BOOK FROM AN             | <ul> <li>Book travel for any user (Self-assign)</li> <li>Choose a user</li> </ul>                                              |  |  |
| Mixed Flight/Train Search                                                                                   | Welcome to Concur Trave                                                      | I, the corporate onlir      | Cancel Start Session                                                                                                    |  |  |
| Round Trip One Way Multi City                                                                               | Please take a moment                                                         | to review your profile and  |                                                                                                    |  |  |
| From 😧<br>SBP - San Luis Obispo Airport - San Luis Obispo, CA<br>Find an airport   Select multiple airports | MY TASKS                                                                     |                             | Read more                                                                                                    |  |  |
| Arrival city, airport or train station<br>Find an airport   Select multiple airports                        | 00 Required Approvals →                                                      | 05 Available                | e Expenses→ 14 Open Reports →                                                                                                  |  |  |
| Search                                                                                                    | Great! You currently have no approvals.                                      | 07/13 Enterprise<br>\$78.75 | 08/06 SFSU Concur training<br>\$13.41                                                                                          |  |  |
|                                                                                                    |                                                                              | 07/13 CONSERV FUE           | L #6112 05/21 New Mexico                                                                                                    |  |  |

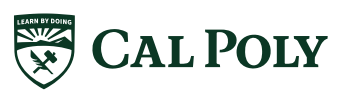

## **CONCUR: PROFILE**

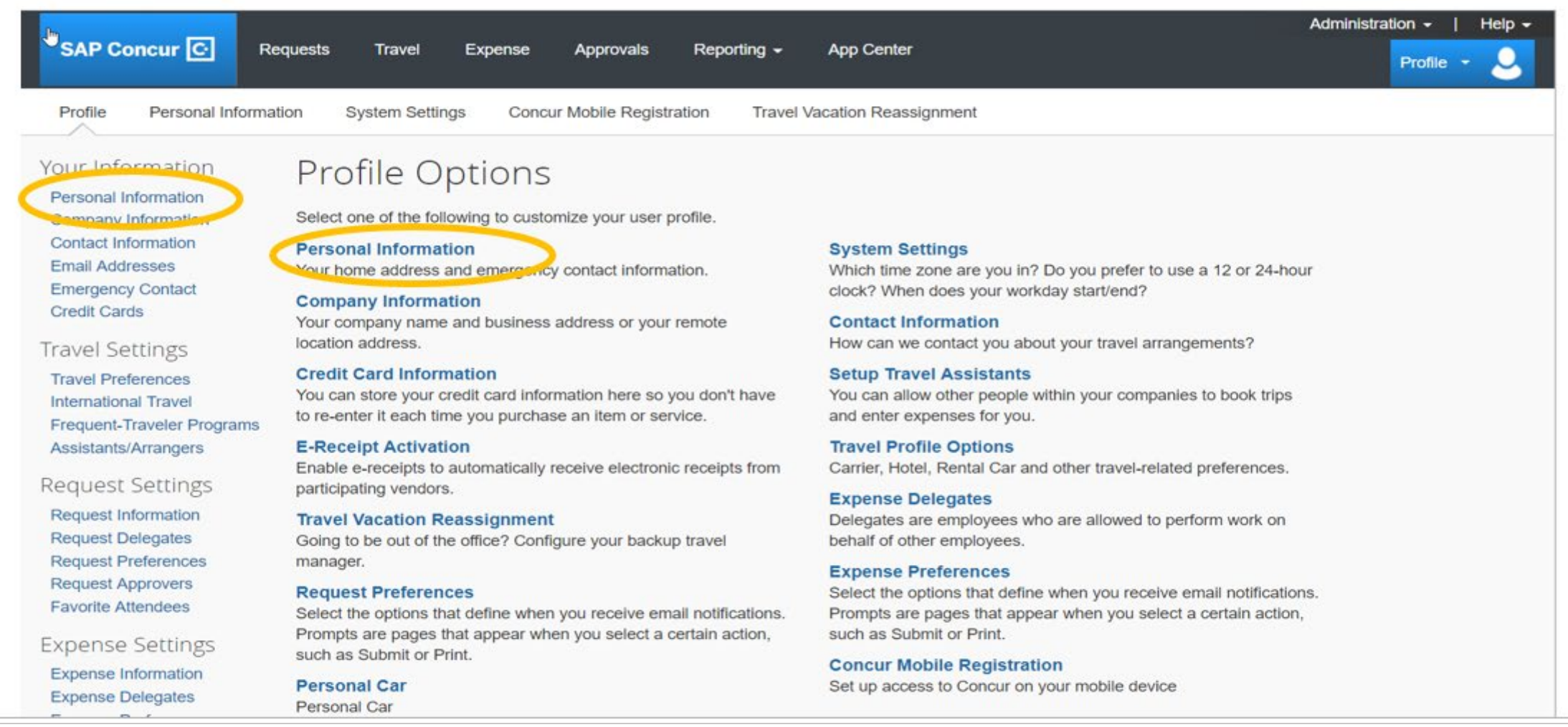

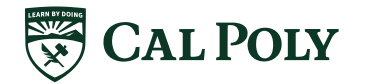

## PROFILE

## **REQUIRED FIELDS**

| o To: Persona<br>abled fields (<br>ds marked[R | l Information<br>gray) car<br>lequired | on <b>v</b><br>not be changed. If there<br>and <b>[Required**]</b> (valida | Choose<br>are errors in these fields, contact you<br>ated and required) must be completed    | r company's travel admini<br>d to save your profile.              | strator.                                                                      | Change<br>Picture    |
|------------------------------------------------|----------------------------------------|----------------------------------------------------------------------------|----------------------------------------------------------------------------------------------|-------------------------------------------------------------------|-------------------------------------------------------------------------------|----------------------|
| Your Nai<br>the airpo                          | tant N<br>me and Ai<br>rt. Due to i    | Ote<br>irport Security: Please make<br>ncreased airport security, you      | certain that the first, middle, and last names<br>may be turned away at the gate if the name | shown below are identical to t<br>on your identification does not | hose on the photo identification that you w<br>match the name on your ticket. | vil be presenting at |
| tle                                            |                                        | First Name                                                                 | Middle Name[Required]                                                                        | Nickname                                                          | Last Name                                                                     | Suffix               |
| 10                                             | Ŧ                                      | Bernadette                                                                 | M.                                                                                           | Bernadette                                                        | Monterrosa-Birdsong                                                           | Ŧ                    |
|                                                |                                        |                                                                            |                                                                                              |                                                                   |                                                                               |                      |
| ompany Info                                    | ormation                               |                                                                            |                                                                                              |                                                                   |                                                                               | Go to top            |
| ompany Info<br>npioyee ID<br>5000821414        | ormation                               |                                                                            |                                                                                              |                                                                   |                                                                               | Go to top            |

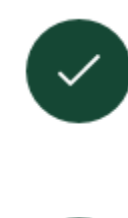

Name – must match photo identification for travel. Name is loaded from Human Resources. Contact HR for changes.

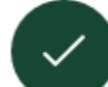

**Contact Information** – Work Phone/ Home Phone. Recommend Cell Phone for travelers

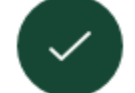

**Gender and Date of Birth** 

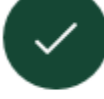

**Concur Credit Card** – only card to be loaded into Concur Profile

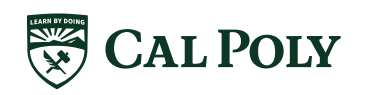

afd.calpoly.edu/travel/concur/

## **PROFILE** ADDITIONAL FIELDS

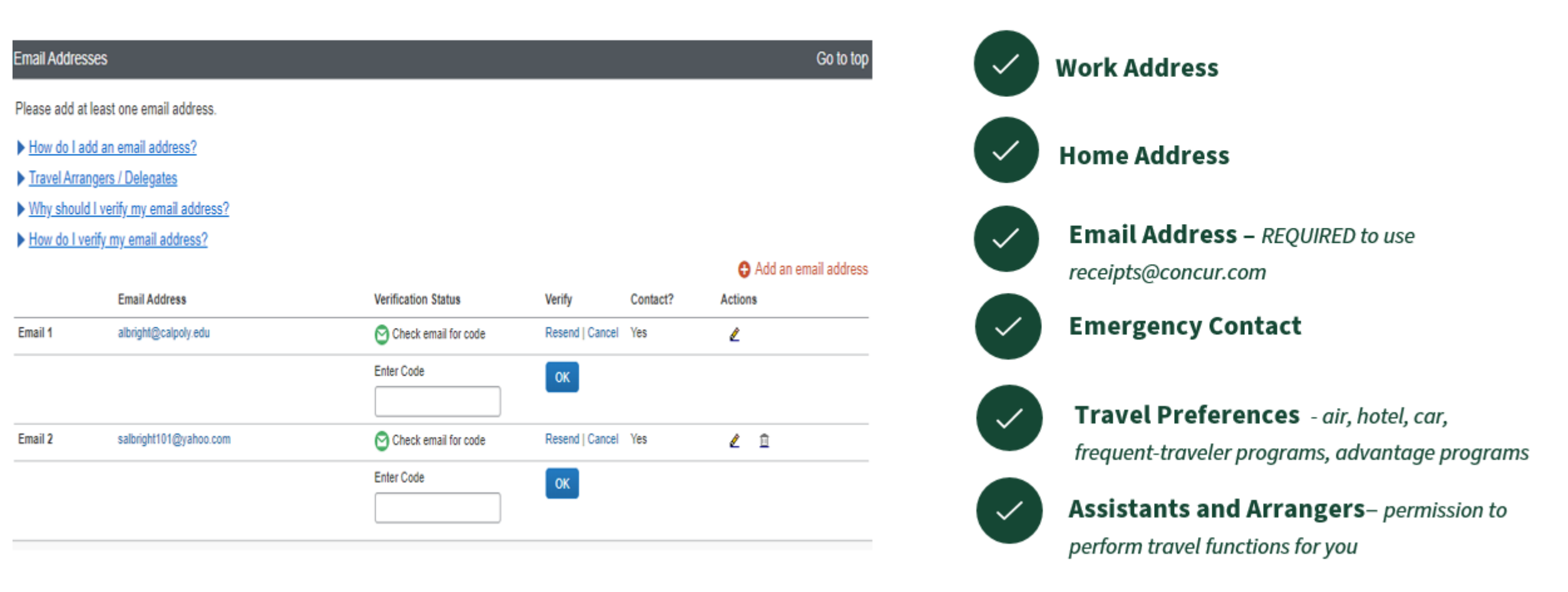

![](_page_38_Picture_2.jpeg)

![](_page_39_Picture_0.jpeg)

![](_page_39_Figure_1.jpeg)

Use camera to capture receipts

![](_page_39_Picture_3.jpeg)

afd.calpoly.edu/travel/concur/

## TRAINING PLAN/STRATEGY - WAVES

| Travel Supporters<br>Budget Analysts, Admins, Coordinators                             | User<br>Traveler, Approver                                                            |  |  |  |  |
|----------------------------------------------------------------------------------------|---------------------------------------------------------------------------------------|--|--|--|--|
| Identify travelers in their departments for Concur Travel cards at beginning of travel | Receive Concur travel card at training                                                |  |  |  |  |
| Hands on Training modules –multiple offerings over<br>three weeks – 6-8 hours          | Lecture/demonstrations, create profile – multiple offerings over 2-3 weeks, 1-2 hours |  |  |  |  |
| Support their departments                                                              | Travel and use resource and tools                                                     |  |  |  |  |
| Open Labs                                                                              |                                                                                       |  |  |  |  |

![](_page_40_Picture_2.jpeg)

# ROLL OUT SCHEDULE

## **POLY TRAVEL** Roll Out and Training

### $\rightarrow$ wave approach

- Training of the travel supporters began in August
- Training included hands-on workshop, lectures, demos and open labs
- Rollout is projected to end Summer 2020

![](_page_42_Figure_5.jpeg)

![](_page_42_Picture_6.jpeg)

## **POLY TRAVEL TIMELINE - DRAFT**

![](_page_43_Figure_1.jpeg)

![](_page_43_Picture_2.jpeg)

afd.calpoly.edu/travel/concur/

| Wave 1                                                                                                    |                                                                                                    | Wave 2                                                                                                    |                                                                                         | Wave 3                                                                                                    |                                                                                                    |                                                           | Wave 4                                                                                                    |                                                                                         |                                                                                                    |                                                                                                    |
|----------------------------------------------------------------------------------------------------|----------------------------------------------------------------------------------------------------|----------------------------------------------------------------------------------------------------|-----------------------------------------------------------------------------------------|----------------------------------------------------------------------------------------------------|----------------------------------------------------------------------------------------------------|-----------------------------------------------------------|----------------------------------------------------------------------------------------------------|-----------------------------------------------------------------------------------------|----------------------------------------------------------------------------------------------------|----------------------------------------------------------------------------------------------------|
| 1.1                                                                                                    | 1.2                                                                                                    | 2.1                                                                                                    | 2.2                                                                                     | 2.3                                                                                                    | 3.1                                                                                                    | 3.2                                                       | 3.3                                                                                                    | 4.1                                                                                     | 4.2                                                                                                    | 4.3                                                                                                    |
| 1.1<br>9/16 - 10/4<br>ANTS<br>Strategic<br>Business<br>Services<br>Financial<br>Services<br>International<br>Center | 1.2<br>10/7 - 10/18<br>A&F Office<br>of the VP<br>Facilities<br>Management<br>and<br>Development<br>Public<br>Safety | 2.1<br>1/27 - 2/7<br>College of<br>Science &<br>Mathematics<br>Performing<br>Arts Center<br>University<br>Development<br>University | 2.2<br>2/10 - 2/28<br>College of<br>Agriculture,<br>Food &<br>Environmental<br>Sciences | 2.2 2.3<br>9 - 2/28 3/2 - 3/20<br>lege of<br>culture,<br>ood &<br>onmental<br>ences University<br>Housing<br>Office of Equal<br>Opportunity<br>International | 3.1<br>4/13 - 4/24<br>e College of<br>Architecture &<br>Environmental<br>Design<br>Academic<br>Personnel<br>Disability<br>Resource Center | Wave 3<br>3.2<br>4/27 - 5/15<br>College of<br>Engineering | 3.3<br>5/18 - 5/29<br>College of<br>Liberal Arts<br>Career Services<br>Parent and<br>Family<br>Programs<br>Research and<br>Economic<br>Development | 4.1<br>7/27 - 8/7<br>Library<br>Students<br>Academic<br>Services<br>Dean of<br>Students | 4.2<br>8/10 - 8/21<br>Commencement<br>Academic<br>Programs and<br>Planning<br>Athletics<br>Intercollegiate | 4.3<br>8/24 - 9/4<br>President's Office<br>Center for<br>Teaching,<br>Learning and<br>Technology<br>Student Affairs<br>Office of the VP |
| Office of<br>the Provost                                                                                            | Human<br>Resources                                                                                                   | Scheduling<br>Information<br>Technology<br>Services                                                                                 |                                                                                         | Extended<br>Education                                                                                                    | Systems and<br>Resources<br>New Student<br>and Transition<br>Program                                                                      |                                                           | Advising<br>Office of the<br>Registrar<br>Admissions/<br>Recruitment/<br>Financial Aid<br>University<br>Marketing                                  |                                                                                         |                                                                                                    | Legal Counsel                                                                                                    |

![](_page_44_Picture_1.jpeg)

## **ROLL OUT TO ORGANIZATIONS**

- 1. Overview to organization
- 2. Identify Travel Supporters for organization
- 3. Travel Supporters identify travelers (& get approval) for Concur Travel Cards
- 4. SBS processes Concur Travel Cards
- 5. Travel Supporter (hands on) training
- 6. User training/ Concur Travel Card distribution

Program overview, with focus on travel policy & Concur Travel Card training & acceptance; Concur profile set up

Traveler training (Request & Expense)

Approver training

type of approver & flow approver checklist responsibilities

capabilities

temporary delegation to next in command (out of office)

mobile app approving

![](_page_45_Picture_14.jpeg)